# pakedgedevice&software inc.

WAP-O3G Enterprise-Class, Ultra High Power Outdoor Wireless Access Point & Client Bridge

## QUICK START

Version 1.2

### A. WAP-O3G Default Settings

- 1. Wireless Access Point mode
- 2. IP Address 192.168.1.250
- 3. Username/Password- pakedge / pakedgea
- 4. SSID- Pakedge1
- 5. Power Output- High
- 6. Security- Disabled

### **B. Hardware Installation**

- 1. Place the unit in an appropriate place using the mounting kit.
- 2. Run an Ethernet cable to the device and plug one end of the Ethernet cable into the Wireless Access Point.
- 3. Plug the other end of the Ethernet cable into a PoE injector or PoE Switch.

The diagram below depicts the configuration using a PoE Injector:

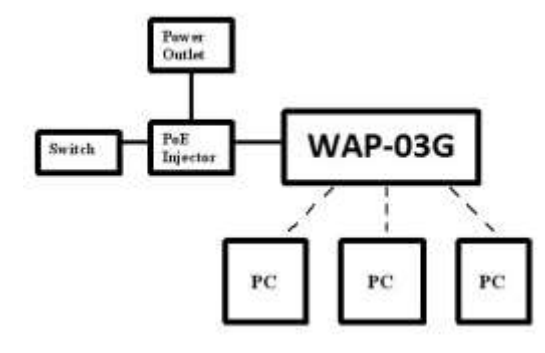

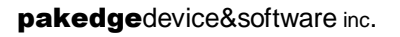

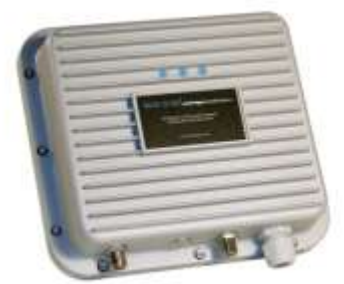

The Wireless Access Point should now be up and running with its default out-of-the-box setting. The best way to confirm that the unit is working properly is to log in to the device. To access the WAP-O3G GUI screen, you will need an Ethernet adapter and a web browser such as Internet Explorer.

LED Description: Wireless, Ethernet and Power

#### C. IP Address Configuration

The default IP address of the Wireless Access Point is **192.168.1.250**. In order to log into this WAP, you must first configure the TCP/IP settings of your PC/Notebook.

#### For Windows:

 In the Windows Control Panel, go into Network and Internet, click Network Connections and double-click the connection of your Network Interface Card (NIC). The Local Area Connection Properties dialog will appear.

| Etworking                                                                                                    |                                                                                                    |                                                                                 |
|----------------------------------------------------------------------------------------------------|----------------------------------------------------------------------------------------------------|---------------------------------------------------------------------------------|
| Broadcom Ne                                                                                                    | tUnk (TM) Gigabit Bither                                                                                                    | net                                                                             |
| This connection use                                                                                                    | a the following tems                                                                                                    | Configure                                                                       |
| File and Pri                                                                                                    | nter Sharing for Microsol                                                                                                    | ft Networks                                                                     |
| Image: Second Second Secon | rter Shanng for Microsol<br>Advanced Server Progra<br>stocol Version 6 (TCP/IF<br>stocol Version 6 (TCP/IF<br>topology Discovery Ma<br>Topology Discovery Re       | ft Networks<br>an Driver<br>*v6)<br>pper L/O Driver<br>sponder                  |
| File and Pri File and Pri File and Pri File and Pri File And Pri File And Pri F                                                                                                    | nter Shanng for Microsof<br>Advanced Server Progra<br>tocol Version 6 (TCP/IF<br>tocol Version 4 (TCP/IF<br>Topology Discovery Ma<br>Topology Discovery Re-<br>III | ft Networks<br>am Driver<br>2v6)<br>pper I/O Driver<br>sponder                  |
| File and Pri Hoodcom Hoodcom Hoodcom House House                                                                                                    | nter Shanng for Microeo<br>Advanced Server Progra<br>tocol Venson 6 (TCP/IF<br>Topology Discovery Ma<br>Topology Discovery Rer<br>III<br>Unimital                  | ft Networks<br>am Divver<br>Pv6) =<br>pper I/O Driver<br>sponder +<br>Propeties |

- Select Internet Protocol (TCP/IP) and then click on the Properties button. This will allow you to configure the TCP/IP settings of your PC/Notebook.
- 3. Select Use the following IP Address radio button and then enter the IP address and subnet mask. Ensure that the IP address and subnet mask are on the same subnet as the device. For example: Wireless Access Point IP address: 192.168.1.250, PC IP address: 192.168.1.10, and PC subnet mask: 255.255.255.0

| Contraction of the second second second second second second second second second second second second second s |                     | -    |                  |                  |                    | _         |
|----------------------------------------------------------------------------------------------------|---------------------|------|------------------|------------------|--------------------|-----------|
| iou can get IP settings assigned<br>this capability. Otherwise, you ne<br>for the appropriate IP settings.      | ed to ask y         | y if | your n<br>tebvor | etnork<br>Radmir | suppor<br>vistrato | fin.<br>r |
| Clintain an IP address autom                                                                                    | straity             |      |                  |                  |                    |           |
| · Lise the following IP address                                                                                 | 8                   |      |                  |                  |                    |           |
| IP address:                                                                                                    | 192.168.1.10        |      |                  |                  |                    |           |
| Subnet mask:                                                                                                    | 255 . 255 . 255 . 0 |      |                  |                  |                    |           |
| Default gateway:                                                                                                |                     | ۰.   |                  |                  |                    |           |
| Cottain DNS server address a                                                                                    | cover.              | Y.   |                  |                  |                    |           |
| Use the following DNS server                                                                                    | addresses           |      |                  |                  |                    |           |
| Preferred DNS server:                                                                                           |                     | ÷    | $\mathcal{A}$    | 19               |                    |           |
| Alternate DNS server:                                                                                           |                     | ÷.   | ×.               | ×.               |                    |           |
| III Validate settings upon exit                                                                                 |                     |      |                  | Adv              | enced.             |           |

4. Click on the **OK** button to close this window, and once again to close LAN properties window.

#### D. Login/Configure the Hardware

a. To access the WAP-O3G's configuration screen, enter http://192.168.1.250 into your web browser.

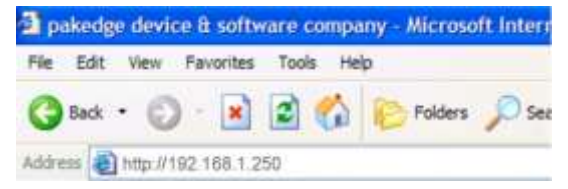

b. The website of the Wireless Access Point should appear.

| P-03G                                                                               |                                                                                                 | Quick Start Guid                                                                                                    |
|-------------------------------------------------------------------------------------|-------------------------------------------------------------------------------------------------|----------------------------------------------------------------------------------------------------|
| (pakedgetweitetter)                                                                 | WAP-x1G Wireless Access Point                                                                   |                                                                                                    |
| 10000                                                                               | Main                                                                                            |                                                                                                    |
| nyatam<br>Danji<br>Yegashal<br>Ashiwatawa<br>Ashiwatawa<br>Natawata                 | System<br>Rame<br>Personne<br>Cosmby<br>Data and Tane<br>BUC (Metanoth)                         | WMP x35 Wireless Assess Point<br>Polositys v2:05<br>NA<br>Sor das 1 00:03:08 UTC 2008<br>95:03 02747 x354<br>86:03 02747 x354 |
| H Sedings<br>Senang Teor Sedings<br>MT Gelings                                      | Retwood<br>P Advector                                                                           | 112.101.1.20                                                                                                    |
| Virelaus<br>Alexan Stablings<br>And Managertaint<br>And Crass<br>National Stablings | Solitand Mark<br>Detail Salasang<br>1962<br>Tyranang Tran                                       | 255.255.355.0<br>60.0.0<br>No<br>Yee                                                                                          |
| iog & Menagement<br>Visitat Caleb<br>Nagaration<br>Nagaration<br>Nagaration         | Wit close<br>Micros<br>Mill: 11<br>Closestor<br>V, 20 Milliongenesist (1)<br>Croffic forcidates | Access Point<br>R. and G.<br>84.<br>Gatagged<br>Re                                                                            |
|                                                                                     | Profile Sattings<br>(SSID Sacurity/VD)                                                          | 1 Poloslav (1900)<br>2 No.5<br>3 No.5<br>4 No.5                                                                               |
|                                                                                     | Tittaica                                                                                        | 1 Km                                                                                                    |

For further information and details beyond the Quick Start Guide, please refer to the User Manual on our websitehttp://www.pakedge.com/userguides.php

#### E. Technical Support

W

Please visit our website for up-to-date support information:

Fathanh

Website: www.pakedge.com Email: support@pakedge.com

CONTACT INFORMATION: Pakedge Device & Software Inc. 1163 Triton Drive Foster City, CA 94404

© Pakedge Device & Software Inc. 2012 – All Rights Reserved